電子申請の方法

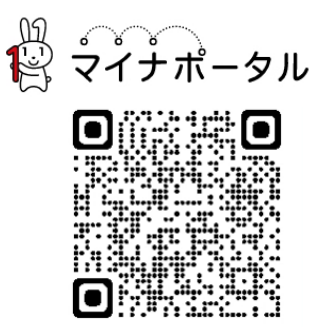

- 1 パソコンやスマートフォンで「ぴったりサービ ス」と検索するか、二次元コードを読み込みます。
- ☞ 「マイナポータル・ぴったりサービス」
- 2 市区町村「苫小牧市(北海道)」とカテゴリ「救急・消防」を選択・検索します。

| 芝小牧古 (北海道) |        | 徐泰   |  |
|------------|--------|------|--|
| 百分权中 (北海道) |        | 1X.A |  |
| 北海道        | ▼ 苫小牧市 | •    |  |

| ○ カテゴリ ○ キー | ワード   |                    |            |
|-------------|-------|--------------------|------------|
| カテゴリを選択(複数選 | (択可)  |                    |            |
| すべて選択       | を解除   |                    |            |
| □ 妊娠・出産     | □ 子育て | □ 引越し・住まい          | 🗌 就職・退職・労働 |
| □ 高齢者・介護    | □ ご不幸 | □ 戸籍・住民票・印鑑<br>登録等 | □ 健康・医療    |
| ✓ 救急・消防     |       |                    |            |

- 3 電子申請を行う届出を選択し、「申請する」をクリックします。
  - ※「防火・防災管理者選任(解任)届出」を例として進みます。

|    | 防火・防災管理者選任(解任)届出<br><u>火災予防</u><br>防火(防災)管理者を選任又は解任した場合に届け出る手続きです。<br>電子申請可 | ( <u>手続詳細はこちら</u> )<br>▶ 手続の詳細説明ペー | ・ジです |
|----|-----------------------------------------------------------------------------|------------------------------------|------|
| 戻る | <b>申請する</b> >                                                               |                                    |      |

4 申請したい手続に間違いなければ「次へすすむ」をクリックします。

| 手統名                 | 申請先     | 申請方法       |
|---------------------|---------|------------|
| 📝 防火・防災管理者選任(解任) 届出 | 北海道苫小牧市 | 電子申請ができます。 |

5 step1から順に step5まで、案内に従って入力してください。

| トより手続を開始してくたさい。<br>力途中の内容を保存して 再開することも可能・ | です、「入力中の由語データを保存する」とり | 入力内容のデータをダウンロー |
|-------------------------------------------|-----------------------|----------------|
| することができます。                                |                       | N.9380) /2///1 |
| step1 申請者情報入力                             |                       | 入力する           |
|                                           |                       |                |
| step2 申請情報入力                              |                       |                |
| 防火・防災管理者選任(解任)届出                          |                       | 入力する           |
|                                           |                       |                |
| step3 入力内容確認                              |                       | 確認する           |
|                                           |                       |                |
| step4 添付書類登録                              |                       | 添付する           |
|                                           |                       |                |
| step5 電子署名・送信・印刷                          |                       | 送信する           |
|                                           |                       |                |
| ( <u>±</u>                                | 入力中の申請データを保存する        |                |
|                                           |                       | -              |

6 step2の宛先を「苫小牧市消防長」と入力してください。

| 合は、「防火・防災」をチェックしてくださ |                                |   |
|----------------------|--------------------------------|---|
| 届出種別                 | ◎ 防火                           |   |
|                      | ○防災                            |   |
|                      | ○ 防火・防災                        |   |
| 届出日 ⑦                | 届出日 必須                         |   |
|                      | カレンダー(2013年01月29日~2023年01月27日) |   |
|                      | 2023/01/27                     | E |
| 宛先 ⑦                 | 宛先(申請対象物を管轄する消防署長名などを入力)       |   |
|                      | 全角、30文字以下                      |   |
|                      | 苫小牧市消防長                        |   |
|                      | L TROMMAR                      |   |

- 7 step4では必要とされる書類を添付します。
  - ※ データ容量が10MBを超える場合は「添付書類一覧表(任意様式)」を 添付し、10を参照してください。

| 防火・防災管理者選任(解任) 届出(<br>step1 step2 step2 ste | 元了事:85%)<br>tep3 step4 step5 |
|----------------------------------------------------------------------------------------------------|------------------------------|
| 申請者情報入力 申請情報入力                                                                                                    | 「カ内容確認 ▶ 添付書類登録 ▶ 電子署名・送信・印刷 |
| step4 添付書類登録                                                                                                    |                              |
| 必要書類をアップロードして                                                                                                    | ください                         |
| スマートフォンのカメラで撮影し                                                                                                    | た画像のアップロードも可能です。             |
| 資格を証する書面                                                                                                    |                              |
| ③ 詳しい説明                                                                                                    | (ファイルを追加)                    |
| 必須                                                                                                    |                              |
| 別添資料1(令2条を適用する対                                                                                                    | 象物)                          |
| <ol> <li>詳しい説明</li> </ol>                                                                                                    | ファイルを追加                      |
| 別添資料2(令3条3項を適用す                                                                                                    | る対象                          |
| 物)                                                                                                    | (ファイルを追加)                    |
| ② 詳しい説明                                                                                                    |                              |
|                                                                                                    |                              |

8 step5の「送信する」で申請は完了です。

| P3火 • P54      | 管理者選任(解任))        | <b>届出(完了率:95</b> % | b)       |              |     |          |  |
|----------------|-------------------|--------------------|----------|--------------|-----|----------|--|
| step1<br>申請者情報 | ▶ step2<br>申請情報入: | ♪ 入力内容確認           | ▶ 添付書類登録 | ▶<br>電子署名・送信 | ・印刷 |          |  |
| step5 電子       | 署名・送信・印刷          |                    |          |              |     |          |  |
| 送信を実           | 行                 |                    |          |              |     |          |  |
| 手続の送           | 信を実行します。。         | ころしければ、「           | 送信する」ボタ  | ンを押してくださ     | u۱. |          |  |
|                |                   |                    |          |              |     |          |  |
|                |                   |                    |          |              |     |          |  |
| 申請先<br>北海道     | 苫小牧市              |                    |          |              |     |          |  |
| 手続名            |                   |                    |          |              |     |          |  |
| 防火·            | 防災管理者選任(條         | ¥任)届出              |          |              |     |          |  |
|                |                   |                    |          |              |     |          |  |
|                |                   |                    |          |              |     |          |  |
|                |                   |                    |          | 送信する         |     |          |  |
|                |                   |                    |          |              |     | <i>.</i> |  |

9 申請完了から「控えをダウンロードする」をクリックしてください。

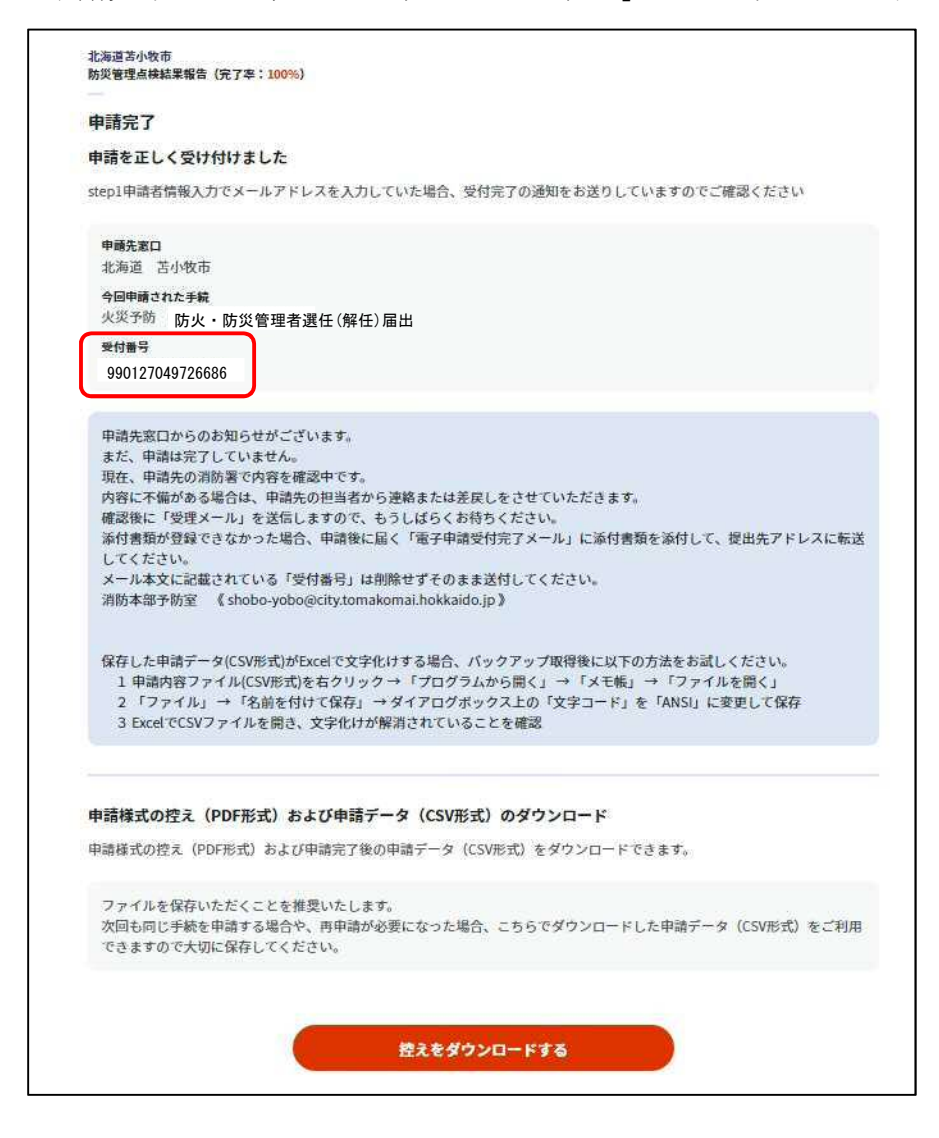

- ※ 電子申請では副本が返却されません。ダウンロードした「申請書の控え (PDF形式)」を保存することにより、副本に代わるものとして扱われ ますので、添付書類と一緒に保管してください。
- ※ 申請した内容に修正が必要となった場合や再申請する際、更には今後 同じ手続を行う際に、スムーズに申請することができることからも、ぜ ひご活用ください。
- ※ 申請完了画面からのみダウンロード可能となります。

10 添付書類のデータ容量が10MBを超える場合

8の直後にぴったりサービスから「電子申請受付完了」メールが届きます。

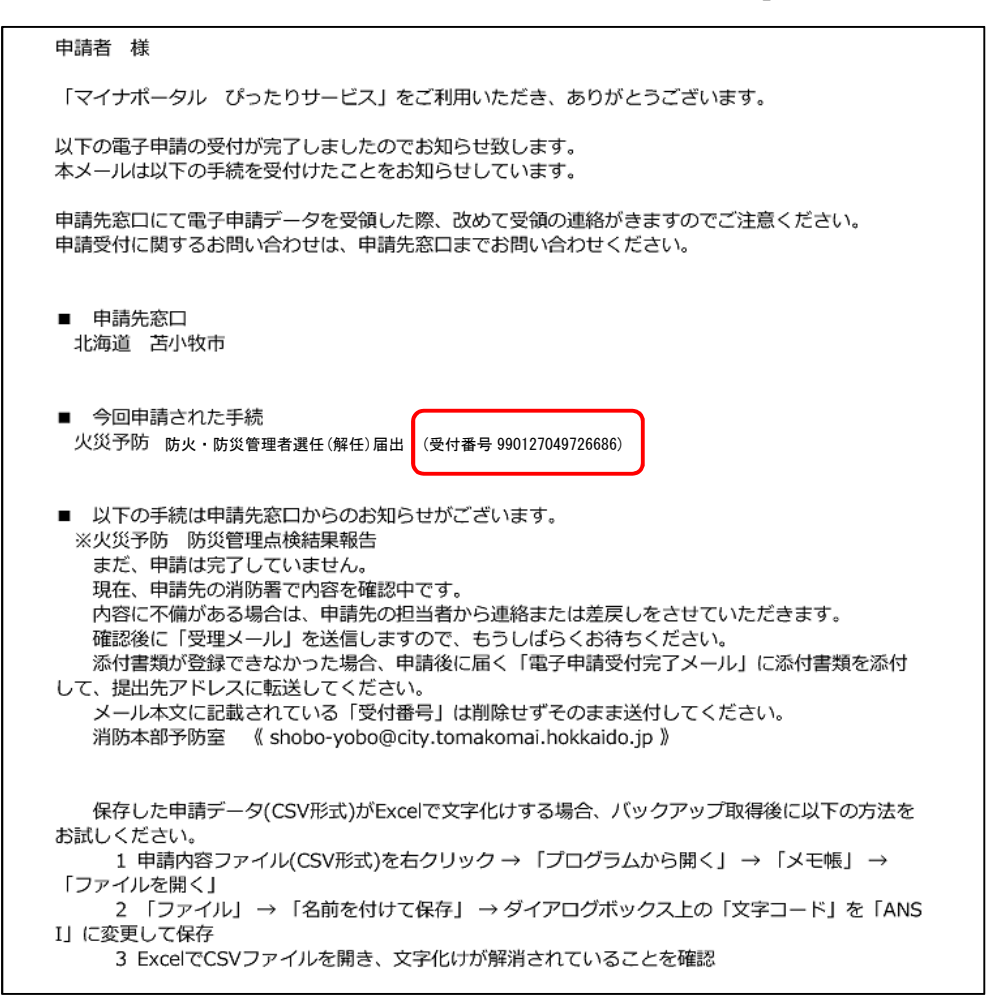

- このメールをメール本文中にあるメールアドレス(消防本部予防室)へ
   転送してください。(返信ではありません。)
- ・ 転送する際に、超過分の添付書類を添付してください。
- メール本文に記載の「受付番号」で、電子申請データと紐づけしますの
   で、転送する際は消去しないようお願いします。